# **GOVT DEGREE COLLEGE SHAHPURA**

#### **Steps for submit Online Fees**

Step-1 नीचे दिये हुए लिंक पर क्लिक करे

https://www.onlinesbi.sbi/ कुछ इस तारा का पेज खुलेगा जिसमे आप लोगो को SBI

#### Collect पर क्लिक करना है

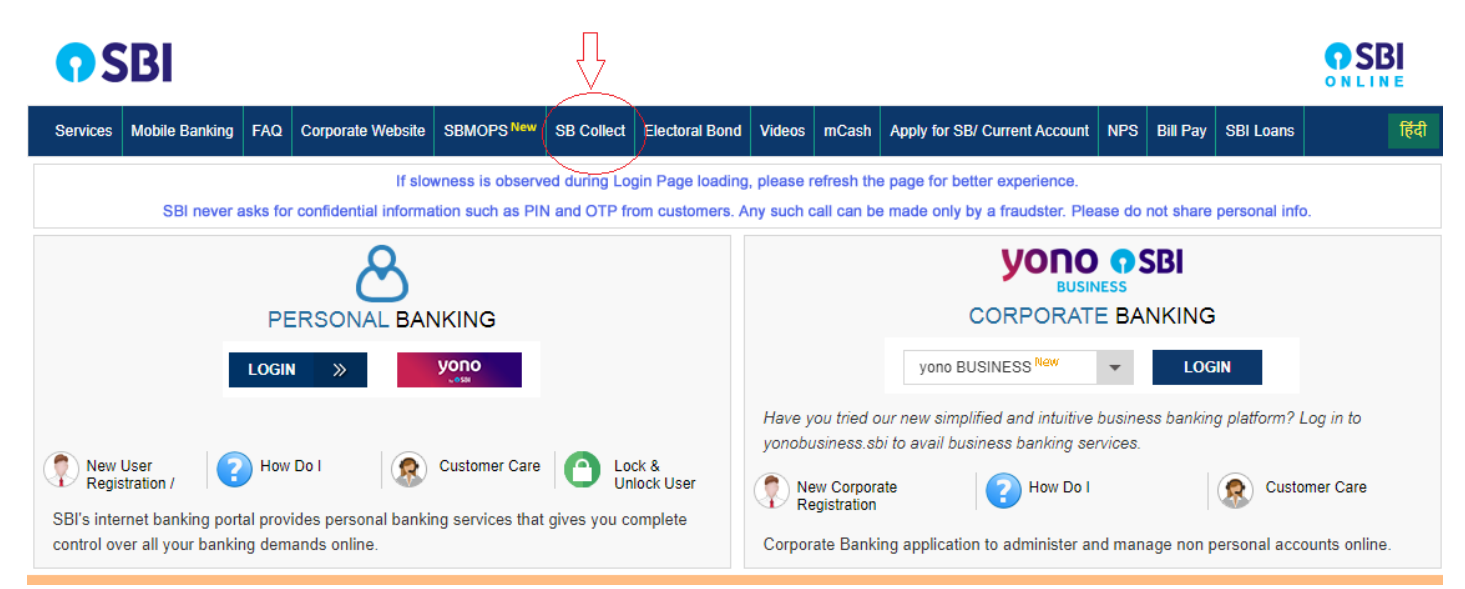

### SBI Collect पर क्लिक करने पर कुछ इस तरह का पेज खुलेगा

| s 😗 KrutiDev <=> i                                                                                                    | Jnic 🎒 Govt. Rani Avantiba                                                                                                    | Computer Fundam                                                                                                    | How do I use Googl                                                                                                    | 🕙 New Tab 🕥                                                                                                    | Govt Naveen Colle                                                                                                    | 🛃 Government Univ                                                                                                    | er 🕝 Welcome                                                                                                   | to HDFC                                                    |   |
|----------------------------------------------------------------------------------------------------|----------------------------------------------------------------------------------------------------|----------------------------------------------------------------------------------------------------|----------------------------------------------------------------------------------------------------|----------------------------------------------------------------------------------------------------|----------------------------------------------------------------------------------------------------|----------------------------------------------------------------------------------------------------|----------------------------------------------------------------------------------------------------|------------------------------------------------------------|---|
| <b>O</b> SE                                                                                                    | 31                                                                                                    |                                                                                                    |                                                                                                    |                                                                                                    |                                                                                                    |                                                                                                    | 🕜 State B                                                                                                    | Bank Collect                                               |   |
| Products &                                                                                                    | Services Know More                                                                                                    |                                                                                                    |                                                                                                    |                                                                                                    |                                                                                                    |                                                                                                    |                                                                                                    | हिंदी                                                      | 1 |
|                                                                                                    |                                                                                                    |                                                                                                    |                                                                                                    |                                                                                                    | STATE<br>A MULTI                                                                                                    | BANK CO                                                                                                    | <b>DLLECT</b>                                                                                                  |                                                            |   |
| DISCLAIMER                                                                                                    | CLAUSE                                                                                                    |                                                                                                    |                                                                                                    | loo d                                                                                                    |                                                                                                    |                                                                                                    |                                                                                                    |                                                            |   |
|                                                                                                    |                                                                                                    |                                                                                                    | ierms o                                                                                                    | Jsed                                                                                                    |                                                                                                    |                                                                                                    |                                                                                                    |                                                            |   |
| > Corporate                                                                                                    | Customer: Firm/Company/Instit                                                                                                    | E(C/I for the convision/goode of                                                                                                    | t from their beneficiaries.                                                                                                    |                                                                                                    |                                                                                                    |                                                                                                    |                                                                                                    |                                                            |   |
| <ul> <li>&gt; Bank shall<br/>Customer. /<br/>request for</li> <li>&gt; Bank takes</li> <li>&gt; The User si</li> <li>&gt; In case of r</li> <li>&gt; Bank and r</li> </ul> | to be responsible, in any way, for<br>Any disputes regarding the same<br>refund by the User on any groun<br>no responsibility in respect of the<br>hall not publish, display, upload of<br>ion-compliance of the terms and<br>emove the non-compliant inform | or the quality or merchantability<br>or delivery of the Service or o<br>da whatsoever should be take<br>e services provided and User s<br>ir transmit any information prol<br>conditions of usage by the Us-<br>tion. | v of any product/merchan<br>therwise will be settled be<br>n up directly with the Corr<br>shall not be entitled to ma<br>nibited under Rule 3(2) of<br>er, the Bank has the right | Idise or any of the se<br>etween Corporate Cu<br>porate Customer and<br>ake any claim against<br>f the Information Tech<br>t to immediately termi | rvices related theretu<br>ustomer and the Use<br>d the Bank will not be<br>t the Bank for deficie<br>hnology (Intermediar<br>inate the access or u | a, whatsoever, offered to<br>r and Bank shall not be<br>concerned with such a<br>ncy in the services prov-<br>ies guidelines) Rules, 2<br>issage rights of the User | o the User by the Cr<br>a party to any such<br>request.<br>vided by the Corpora<br>011.<br>to the computer res | orporate<br>dispute. Any<br>ite Customer.<br>cource of the |   |
|                                                                                                    | ead and accepted the terms and                                                                                                    | conditions stated above.                                                                                                    |                                                                                                    |                                                                                                    |                                                                                                    |                                                                                                    |                                                                                                    |                                                            |   |

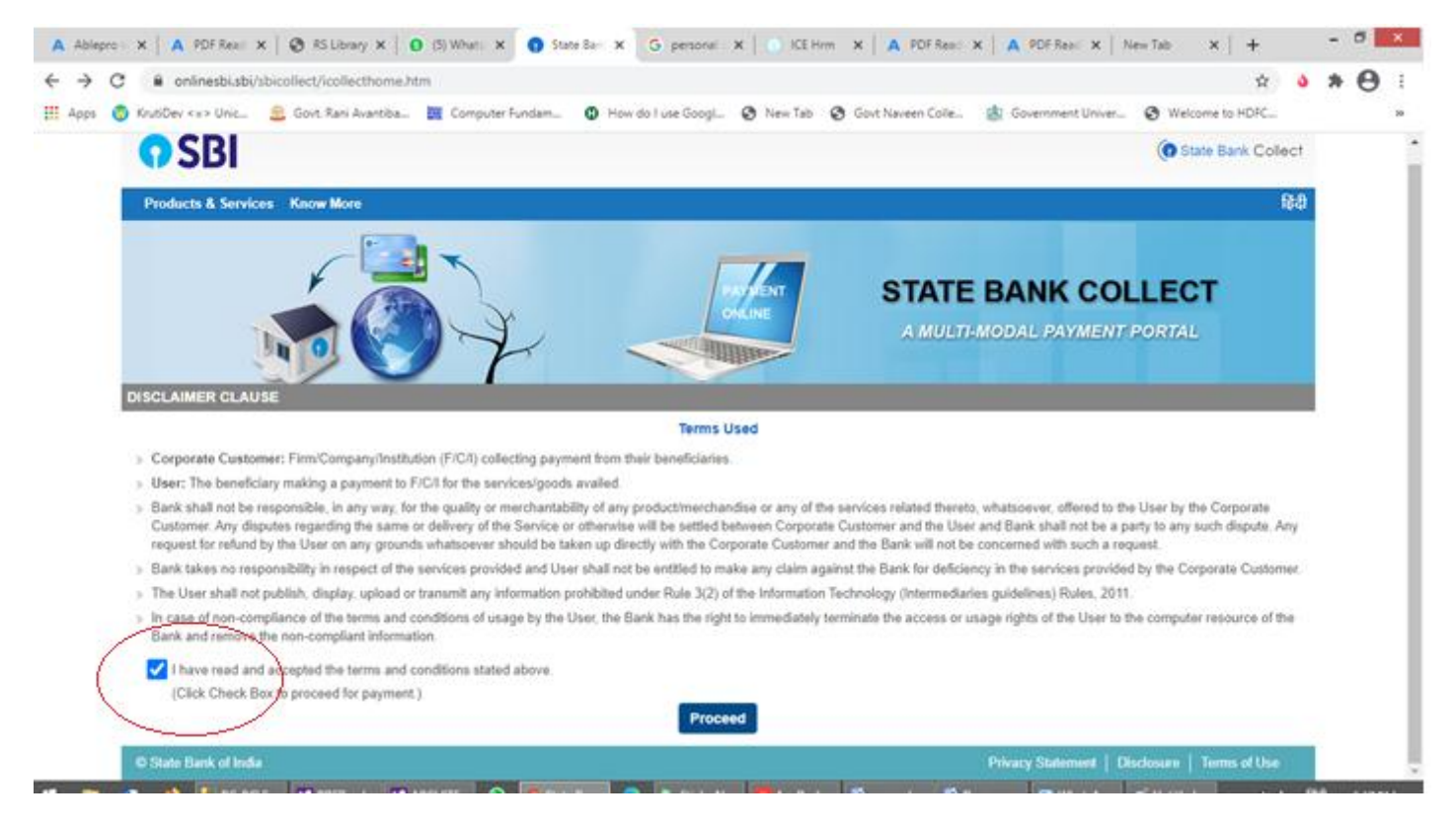

#### Step-2 उसके बाद बॉक्स मे क्लिक करे ओर फिर proceed करे

### Step- 3

इस तरह का पेज खुले गा। इस पेज आप लोगो को state of corporate/institution में अपना राज्य यानि MADHYA PRADESH चुने और Type of Corporate/Institution मे educational Institutions चुने।

फिर GO बटन पर क्लिक करे।

| <b>♦ SBI</b>                                                                                                    | e Bank Collect   |
|----------------------------------------------------------------------------------------------------|------------------|
| State Bank Collect 👻 State Bank Mops                                                                                                    |                  |
| State Bank Collect / State Bank Collect                                                                                                    | C• Exit          |
| State Bank Collect 24-Mar-2021                                                                                                    | I [05:21 PM IST] |
| Select State and Type of Corporate / Institution                                                                                                    |                  |
| State of Corporate / Institution * Madhya Pradesh •                                                                                                    |                  |
| Type of Corporate / Institution * Educational Institutions                                                                                                    |                  |
| Co                                                                                                    |                  |
| <ul> <li>Mandatory fields are marked with an asterisk (*)</li> <li>State Bank Collect is a unique service for paying online to educational institutions, temples, charities and/or any other corporates/institutions who maintain their accounts with the B</li> </ul> | 3ank.            |
| © State Bank of India Privacy Statement   Disclosure   T                                                                                                    | Terms of Use     |

### Step-4

Go बटन पर क्लिक करे के बाद कुछ इस तरह का पेज खुलेगा जिसमे अप लोगो को अपने कॉलेज को चुनना है

# Govt Degree College Shahpura

| SBI                                                                  |                                         | (1) State Bank Collect                        |
|----------------------------------------------------------------------|-----------------------------------------|-----------------------------------------------|
| State Bank Collect 👻 State Bank Mops                                 |                                         |                                               |
| State Bank Collect / State Bank Collect                              |                                         | 🕞 Exit                                        |
| State Bank Collect                                                   |                                         | 24-Mar-2021 [05:31 PM IST]                    |
| Select from Educational Institutions                                 |                                         |                                               |
| Educational Institutions Name *                                      | Select Educational Institutions •       |                                               |
|                                                                      | shah                                    |                                               |
|                                                                      | PRINCIPAL GOVT DEGREE COLLEGE SHAHPURA  |                                               |
| <ul> <li>Mandatory fields are marked with an asterisk (*)</li> </ul> | SHAHEED BHAGAT SINGH COLLEGE            |                                               |
|                                                                      | SHAHEED HEMU KALANI EDUCATIONAL SOCIETY |                                               |
| © State Bank of India                                                |                                         | Privacy Statement   Disclosure   Terms of Use |

| <b>•</b> SBI                                     |                                   |      |               | (n St      | ate Bank Collect  |
|--------------------------------------------------|-----------------------------------|------|---------------|------------|-------------------|
| State Bank Collect 👻 State Bank Mops             |                                   |      |               |            |                   |
| State Bank Collect / State Bank Collect          |                                   |      |               |            | C• Exit           |
| State Bank Collect                               |                                   |      |               | 24-Mar-20  | 21 [05:33 PM IST] |
| Select from Educational Institutions             |                                   |      |               |            |                   |
| Educational Institutions Name *                  | PRINCIPAL GOVT DEGREE COLLEGE S - |      |               |            |                   |
|                                                  | Submit Back                       |      |               |            |                   |
| Mandatory fields are marked with an asterisk (*) |                                   |      |               |            |                   |
| © State Bank of India                            |                                   | Priv | acy Statement | Disclosure | Terms of Use      |

College चने के बाद submit बटन पर क्लिक करे।

## Step-5

Submit बटन पर क्लिक करने के बाद कुछ इस तरह हा पेज खुलेगा जिसमे अप लोगो को Fee

# Collection चुनन होगा

|                                                                                                    | PRINCIPAL GOVT DEGREE COLLEGE SHAHPURA<br>GOVT DEGREE COLLEGE TEH SHAHPURA SHAHPURA, , Dindori-481990 |                                               |
|----------------------------------------------------------------------------------------------------|----------------------------------------------------------------------------------------------------|-----------------------------------------------|
| Provide details of payment                                                                                                  |                                                                                                    |                                               |
| Select Payment Category *                                                                                                   | Select Category 🔻                                                                                     |                                               |
| <ul> <li>Mandatory fields are marked</li> <li>The payment structure docum</li> <li>Date specified(if any) should</li> </ul> | with an asterisk (*) Select Category tent if available will FEES COLLECTION be in the format of       |                                               |
| © State Bank of India                                                                                                    |                                                                                                    | Privacy Statement   Disclosure   Terms of Use |

| 6i   🔒 🄊 (* | <b>=</b>                                                                                                    |                                                           | Untitled - Paint                                 |                        |                                 | - 0 ×   |
|-------------|----------------------------------------------------------------------------------------------------|-----------------------------------------------------------|--------------------------------------------------|------------------------|---------------------------------|---------|
| File Hom    | e View<br>Generation of the second second seco | Image: Shapes                                             | size<br>Size<br>Color<br>1<br>Color<br>2         | Colors                 |                                 | ^ 🔞     |
|             | HERE HERE                                                                                                    | PRINCIPAL GOVT DEGREE C<br>GOVT DEGREE COLLEGE TEH SHAHPU | OLLEGE SHAHPURA<br>RA SHAHPURA, , Dindori-481990 |                        |                                 | ~       |
|             | Provide details of payment                                                                                                    |                                                           |                                                  |                        |                                 |         |
|             | Select Payment Category * STUDENT NAME *                                                                                                    | FEES COLLECTION                                           | ~                                                |                        |                                 |         |
|             | STUDENT APPLICATION ID *                                                                                                    |                                                           |                                                  |                        |                                 |         |
|             | ENROLLMENT NO *                                                                                                    |                                                           |                                                  |                        |                                 |         |
|             | MOTHERS NAME *                                                                                                    |                                                           |                                                  |                        |                                 |         |
|             | DATE OF BIRTH *                                                                                                    |                                                           | i                                                |                        |                                 |         |
|             | GENDER *                                                                                                    | Select GENDER                                             | •                                                |                        |                                 |         |
| 4           | COURSES *                                                                                                    | Select COURSES                                            | •                                                |                        |                                 | ~       |
| +           | tQ                                                                                                    | 1 <u>□</u> 2247 × 1634px                                  |                                                  |                        | 100% 😑 🥌                        | •       |
| 📲 📷 🗎       | 🕙 🧉 🍢 PC-PC\S 🕅 PDF                                                                                                    | Read 🕅 ARCHITE 🕥 🏮 State Ba                               | 📀 🛛 🐴 Sticky N 🔽 AnyDesk                         | 🝯 manual 🝯 Docume 🖻 Wh | atsAp 🧑 Untitled 🔺 .nll 🌒 हिंदी | 5:40 PM |

# छात्र और छात्राओं को अपना डिटेल्स भरकर SUBMIT करे।

Thank You